#### Sub-Processes :

HRMS Training Documents

# Position to Management Type Assignment Relationship\_Create and Maintain

PO13

# **Change History**

Update the following table as necessary when this document is changed:

| Date       | Name                                 | Change Description |
|------------|--------------------------------------|--------------------|
| 08/01/2006 | Chylynn<br>Hansel/Nadine<br>Cummings | Created            |
|            |                                      |                    |

State of Washington HRMS

# Sub-Processes :

HRMS Training Documents

#### Purpose

Use this procedure to set up and maintain the Position to Management Type assignments.

#### Trigger

Perform this procedure when assigning Management Types to Positions.

#### Prerequisites

• A management position has been established.

#### Menu Path

Use the following menu path(s) to begin this transaction:

• Select Organizational Management → Expert Mode → Position to go to the Maintain Position screen.

#### **Transaction Code**

PO13

# **Helpful Hints**

The system may display three types of messages at various points in the process. The messages you see may differ from those shown on screen shots in this procedure. The types of messages and responses are shown below:

| Message Type | Description                                                                                                    |
|--------------|----------------------------------------------------------------------------------------------------|
| Error        | Example: Make an entry in all required fields.                                                                                                    |
|              | Action: Fix the problem(s) and then click Market (Enter) to proceed.                                                                                                   |
| Warning<br>① | Example: Decord valid from xx/xx/xxxx to 12/31/9999 delimited at end.<br>Action: If an action is required, perform the action. Otherwise, click<br>(Enter) to proceed. |
| Confirmation | Example: Save your entries.<br>Action: Perform the required action to proceed.                                                                                         |

#### Processes : Sub-Processes :

HRMS Training Documents

#### Procedure

1. Start the transaction using the menu path above or transaction code PO13.

### **Maintain Position**

| Position Edit Goto Utilities Settings | System Help                                                                                                    |                                      |
|---------------------------------------|----------------------------------------------------------------------------------------------------|--------------------------------------|
| 🕑 🛛 🖉                                 | 👁 😧 🛯 🔤 🖓 😫 🗳 🗳 🖓 🔛 🗶 🛛 🙀                                                                                                    |                                      |
| Maintain Position                     |                                                                                                    |                                      |
| 🎾 🗋 🖉 🕼 🕼 🖉                           |                                                                                                    |                                      |
| Find by                               |                                                                                                    |                                      |
| Search term                           | Plan version Current plan                                                                                                    |                                      |
| 🛗 Structure search                    | Abbr.                                                                                                    |                                      |
|                                       | Active Planned Submitted Approved Rejected  Infolyge Name Object Relationships Description Planned Compensation Vacancy ActcA Assignment Features Work Schedule Employee Group/Subgroup PD Profiles Cost Distribution  Select Select |                                      |
|                                       |                                                                                                    |                                      |
|                                       |                                                                                                    | 🛛 RP0 (1) (700) 🖪 ssvaphrpr3e5 OVR 🦯 |
|                                       |                                                                                                    |                                      |

**2.** Complete the following fields:

| Field Name | R/O/C | Description                                                  |  |  |
|------------|-------|--------------------------------------------------------------|--|--|
| Position   | R     | Position number to which Management Type should be assigned. |  |  |
|            |       | Example: 70005817                                            |  |  |

3. Click 🥙 (Enter) to validate the information.

Sub-Processes :

HRMS Training Documents

V 🔻

- 4. Click Relationships
- 5. Click (Create) a new record.

# **Create Relationships**

| ⊡<br>Infotype ⊑dit <u>G</u> oto Extr <u>a</u> s ⊻iew Sys |                                |                           |                       |             | SAP                             |
|----------------------------------------------------------|--------------------------------|---------------------------|-----------------------|-------------|---------------------------------|
| 🖉 🚺 🔒 🛛                                                  | 😋 😧 😵 I 🖨 Hi Hi I 🏵            | 12 🕰 🗶   🛒 🛃   🚱 📑        |                       |             |                                 |
| 🕫 🗈 Create Relationships                                 |                                |                           |                       |             |                                 |
| 🙆 🗟   🚺   🔀 Allowed relationships                        | ]                              |                           |                       |             |                                 |
|                                                          | Position<br>Planning Status    | 0026 HR CLIENT SVC MG     |                       |             |                                 |
| S & Position                                             | Validity                       | 08/01/2006 ato 12/31/9999 | Se Change Information |             |                                 |
| Search term                                              |                                |                           |                       |             |                                 |
| 🛗 Structure search                                       | Relationshins 01.9.700         | 005817.1                  |                       |             |                                 |
|                                                          | Relationship type/relationship |                           |                       |             |                                 |
|                                                          | Related object                 |                           |                       |             |                                 |
|                                                          | Type of related object         |                           | ĩ                     |             |                                 |
|                                                          | ID of related object           |                           |                       |             |                                 |
|                                                          | Abbreviation                   |                           |                       |             |                                 |
|                                                          | Name                           |                           |                       |             |                                 |
|                                                          | Priority                       |                           |                       |             |                                 |
|                                                          | Weighting                      | *                         |                       |             |                                 |
|                                                          |                                |                           |                       |             |                                 |
|                                                          |                                |                           |                       |             |                                 |
|                                                          |                                |                           |                       |             |                                 |
|                                                          |                                |                           |                       |             |                                 |
|                                                          |                                |                           |                       |             |                                 |
|                                                          |                                |                           |                       |             |                                 |
|                                                          |                                |                           |                       |             |                                 |
|                                                          |                                |                           |                       |             |                                 |
|                                                          |                                |                           |                       |             |                                 |
|                                                          |                                |                           |                       |             |                                 |
|                                                          |                                |                           |                       |             |                                 |
|                                                          |                                |                           |                       |             |                                 |
|                                                          |                                |                           |                       |             |                                 |
|                                                          |                                |                           |                       |             |                                 |
|                                                          |                                |                           |                       |             |                                 |
|                                                          |                                |                           |                       |             |                                 |
|                                                          |                                |                           |                       |             |                                 |
|                                                          |                                |                           |                       |             |                                 |
|                                                          |                                |                           |                       |             |                                 |
|                                                          |                                |                           |                       |             |                                 |
|                                                          |                                |                           |                       |             |                                 |
|                                                          |                                |                           |                       |             |                                 |
|                                                          |                                |                           |                       |             |                                 |
|                                                          |                                |                           |                       |             | (700) E covanhrm205 0VD         |
|                                                          |                                |                           |                       | V   RPU (1) | (700) 🔄 SSVapin(P1385   00R /// |

**6.** Complete the following fields:

| Field Name             | R/O/C | Description                                                    |  |  |
|------------------------|-------|----------------------------------------------------------------|--|--|
| Validity               | R     | Enter the date on which the Management Type becomes effective. |  |  |
|                        |       | <b>Example:</b> 9/1/2006                                       |  |  |
| Type of related object | R     | Enter the Type of related object.                              |  |  |
|                        |       | Example: Management Type                                       |  |  |

Sub-Processes :

| HRMS Training Documents |  |
|-------------------------|--|
|-------------------------|--|

| Field Name        | R/O/C | Description                               |  |
|-------------------|-------|-------------------------------------------|--|
| Relationship      | R     | Enter the Relationship type/relationship. |  |
| type/relationship |       | Example: A 108                            |  |

# 7. Click (Matchcode) to open the selection list.

# Relationship (1) 1 Entry found

| 🔄 Relationship (1) 1 Entry found 🛛 🛛 🖂 |
|----------------------------------------|
| Restrictions                           |
| 7                                      |
|                                        |
| Rel. Relationship name                 |
| A 108 Is assigned to                   |
|                                        |
|                                        |
|                                        |
|                                        |
|                                        |
|                                        |
|                                        |
|                                        |
|                                        |
|                                        |
|                                        |
|                                        |
|                                        |
|                                        |
|                                        |
|                                        |
|                                        |
| 1 Entry found                          |

8. Double-click Al108 Is assigned to

#### Sub-Processes :

HRMS Training Documents

# **Create Relationships**

| Infotype <u>E</u> dit <u>G</u> oto Extr <u>a</u> s ⊻iew S <u>v</u> | stem <u>H</u> elp               |          |                  |                       |                 | SAP                  |
|--------------------------------------------------------------------|---------------------------------|----------|------------------|-----------------------|-----------------|----------------------|
| 🖉 🔲 🖉                                                              | 😂 🙆 😫 I 🖨 Hi 🖓 I 🎕              | 1222     | 🛒 🛃   😰 📑        |                       |                 |                      |
| Create Relationships                                               |                                 |          |                  |                       |                 |                      |
| 🛃 🗟   🚹   🔀 Allowed relationships                                  |                                 |          |                  |                       |                 |                      |
|                                                                    | Position                        | 0026     | HR CLIENT SVC MG |                       |                 |                      |
| Find by                                                            | Planning Status                 | Active   |                  |                       |                 |                      |
| Position                                                           | Validity                        | 97172006 | to 12/31/9999    | 66 Change Information |                 |                      |
| Structure search                                                   | Relationshins 01.0.700          | 0050171  |                  |                       |                 |                      |
|                                                                    | Relationships 01 3 700          | 0000171  | 188              |                       |                 |                      |
|                                                                    | rverauorisinp type/relationship | ,        |                  |                       |                 |                      |
|                                                                    | Related object                  |          |                  |                       |                 |                      |
|                                                                    | Type of related object          |          | Management Type  | 1                     |                 |                      |
|                                                                    | ID of related object            |          |                  |                       |                 |                      |
|                                                                    | Abbreviation                    |          |                  |                       |                 |                      |
|                                                                    | Name                            |          |                  |                       |                 |                      |
|                                                                    | Priority                        |          |                  |                       |                 |                      |
|                                                                    | Weighting                       |          | x                |                       |                 |                      |
|                                                                    |                                 |          |                  |                       |                 |                      |
|                                                                    |                                 |          |                  |                       |                 |                      |
|                                                                    |                                 |          |                  |                       |                 |                      |
|                                                                    |                                 |          |                  |                       |                 |                      |
|                                                                    |                                 |          |                  |                       |                 |                      |
|                                                                    |                                 |          |                  |                       |                 |                      |
|                                                                    |                                 |          |                  |                       |                 |                      |
|                                                                    |                                 |          |                  |                       |                 |                      |
|                                                                    |                                 |          |                  |                       |                 |                      |
|                                                                    |                                 |          |                  |                       |                 |                      |
|                                                                    |                                 |          |                  |                       |                 |                      |
|                                                                    |                                 |          |                  |                       |                 |                      |
|                                                                    |                                 |          |                  |                       |                 |                      |
|                                                                    |                                 |          |                  |                       |                 |                      |
|                                                                    |                                 |          |                  |                       |                 |                      |
|                                                                    |                                 |          |                  |                       |                 |                      |
|                                                                    |                                 |          |                  |                       |                 |                      |
|                                                                    |                                 |          |                  |                       |                 |                      |
|                                                                    |                                 |          |                  |                       |                 |                      |
|                                                                    |                                 |          |                  |                       |                 |                      |
|                                                                    |                                 |          |                  |                       |                 |                      |
|                                                                    |                                 |          |                  |                       |                 |                      |
|                                                                    |                                 |          |                  |                       |                 |                      |
|                                                                    |                                 |          |                  |                       | D RP0 (1) (700) | 📧 ssvaphrpr3e5 OVR 🥢 |

**9.** Complete the following fields:

| Field Name           | R/O/C | Description                     |  |  |
|----------------------|-------|---------------------------------|--|--|
| ID of related object | R     | Enter the ID of related object. |  |  |
|                      |       | Example: 80096312               |  |  |

**10.** Click (Matchcode) to open the selection list.

#### Sub-Processes :

HRMS Training Documents

| Management Type (1) |                       |                               |  |  |  |  |  |
|---------------------|-----------------------|-------------------------------|--|--|--|--|--|
| 🔄 Management Typ    | e (1)                 |                               |  |  |  |  |  |
| Search Term         | Abbreviation and Name | Search Term with Restrictions |  |  |  |  |  |
| Search Term         | *                     |                               |  |  |  |  |  |
|                     |                       |                               |  |  |  |  |  |
|                     |                       |                               |  |  |  |  |  |
|                     |                       |                               |  |  |  |  |  |
|                     |                       |                               |  |  |  |  |  |

11. Click (Copy) to accept.

State of Washington HRMS

#### Sub-Processes :

HRMS Training Documents

| Management Type (1) 3 Entries Found         |               |            |                            |  |  |  |  |  |  |
|---------------------------------------------|---------------|------------|----------------------------|--|--|--|--|--|--|
| 🗁 Management Type (1) 3 Entries Found 🛛 🛛 🖂 |               |            |                            |  |  |  |  |  |  |
| Search Term Abbrevi                         | ation and Nam | e Sea      | rch Term with Restrictions |  |  |  |  |  |  |
|                                             |               |            |                            |  |  |  |  |  |  |
|                                             |               |            |                            |  |  |  |  |  |  |
| Plan version: 01                            |               |            |                            |  |  |  |  |  |  |
| Object type: 04                             |               |            |                            |  |  |  |  |  |  |
| ObjectID <sup>▲</sup> Object ab Object name | Start Date    | End Date   |                            |  |  |  |  |  |  |
| 80096312 MGMT Management                    | 07/01/2006    | 12/31/9999 |                            |  |  |  |  |  |  |
| 80096313 POLICY Policy                      | 07/01/2006    | 12/31/9999 |                            |  |  |  |  |  |  |
| 80096314 CNSLT Consultant                   | 07/01/2006    | 12/31/9999 |                            |  |  |  |  |  |  |
|                                             |               |            |                            |  |  |  |  |  |  |
|                                             |               |            |                            |  |  |  |  |  |  |
|                                             |               |            |                            |  |  |  |  |  |  |
|                                             |               |            |                            |  |  |  |  |  |  |
|                                             |               |            |                            |  |  |  |  |  |  |
|                                             |               |            |                            |  |  |  |  |  |  |
|                                             |               |            |                            |  |  |  |  |  |  |
|                                             |               |            |                            |  |  |  |  |  |  |
|                                             |               |            |                            |  |  |  |  |  |  |
|                                             |               |            |                            |  |  |  |  |  |  |
|                                             |               |            |                            |  |  |  |  |  |  |
|                                             |               |            |                            |  |  |  |  |  |  |
|                                             |               |            |                            |  |  |  |  |  |  |
| 3 Entries Found                             |               |            |                            |  |  |  |  |  |  |

Select the appropriate Management type from the drop-down menu.

- 12. Click 80096312 MGMT Management 07/01/2006 12/31/9999
- **13.** Click (Copy) to accept.

#### Sub-Processes :

HRMS Training Documents

# **Create Relationships**

| Infotype <u>E</u> dit <u>G</u> oto Extr <u>a</u> s ⊻iew Sys | stern <u>H</u> elp             |                        |                         | SAP                                    |
|-------------------------------------------------------------|--------------------------------|------------------------|-------------------------|----------------------------------------|
| 🖉 🔲 🖬 🗐                                                     | 😋 🙆 😪 I 🖴 Hi 🖽 I 🏝 🤨           | ) 🕰 🗶 i 🕱 🗷 i 🚱 🖪      |                         |                                        |
| Create Relationships                                        |                                |                        |                         |                                        |
| 📓 🗟   🚺   🧟 Allowed relationships                           |                                |                        |                         |                                        |
|                                                             | Position                       | HR CLIENT SVC MG       |                         |                                        |
| Find by                                                     | Planning Status A              | Active                 |                         |                                        |
| 🖙 🚨 Position                                                | Validity 9                     | 9/1/2006 to 12/31/9999 | ିନ୍ତ Change Information |                                        |
| 🔛 Search term                                               |                                |                        |                         |                                        |
| 📋 Structure search                                          | Relationships 01 S 70005       | 1817 1                 |                         |                                        |
|                                                             | Relationship type/relationship | A 108                  |                         |                                        |
|                                                             | Related object                 |                        |                         |                                        |
|                                                             | Type of related object         | Management Type        | 8                       |                                        |
|                                                             | ID of related object           | 80896312               | 0                       |                                        |
|                                                             | Abbreviation                   |                        |                         |                                        |
|                                                             | Name                           |                        |                         |                                        |
|                                                             | Priority                       |                        |                         |                                        |
|                                                             | Weighting                      | *                      |                         |                                        |
|                                                             | L                              |                        |                         |                                        |
|                                                             |                                |                        |                         |                                        |
|                                                             |                                |                        |                         |                                        |
|                                                             |                                |                        |                         |                                        |
|                                                             |                                |                        |                         |                                        |
|                                                             |                                |                        |                         |                                        |
|                                                             |                                |                        |                         |                                        |
|                                                             |                                |                        |                         |                                        |
|                                                             |                                |                        |                         |                                        |
|                                                             |                                |                        |                         |                                        |
|                                                             |                                |                        |                         |                                        |
|                                                             |                                |                        |                         |                                        |
|                                                             |                                |                        |                         |                                        |
|                                                             |                                |                        |                         |                                        |
|                                                             |                                |                        |                         |                                        |
|                                                             |                                |                        |                         |                                        |
|                                                             |                                |                        |                         |                                        |
|                                                             |                                |                        |                         |                                        |
|                                                             |                                |                        |                         |                                        |
|                                                             |                                |                        |                         |                                        |
|                                                             |                                |                        |                         |                                        |
|                                                             |                                |                        |                         | 👂 RP0 (1) (700) 🖻 ssvaphrpr3e5 🛛 OVR 🏑 |
|                                                             |                                |                        |                         | 2000                                   |

14. Click 🥙 (Enter).

#### Sub-Processes :

HRMS Training Documents

# **Create Relationships**

| <br>Infotype <u>E</u> dit <u>G</u> oto Extr <u>a</u> s ⊻iew Sy | stern <u>H</u> elp             |                           |                        | SAP                                 |
|----------------------------------------------------------------|--------------------------------|---------------------------|------------------------|-------------------------------------|
| 🖉 🗈 🔾 🔛 1                                                      | 😋 🙆 🚷 I 🖴 🛗 🖓 I 🏝              | 12 🕰 🕄 🔣 🖉 🖉              |                        |                                     |
| Create Relationships                                           |                                |                           |                        |                                     |
| 📓 🗟   🚺   🔀 Allowed relationships                              |                                |                           |                        |                                     |
|                                                                | Position                       | 0026 HR CLIENT SVC MG     |                        |                                     |
| Find by                                                        | Planning Status                | Active                    |                        |                                     |
| V & Position                                                   | Validity                       | 09/01/2006 @to 12/31/9999 | See Change Information |                                     |
| 💾 Search term                                                  | · · · ·                        |                           |                        |                                     |
| 🛗 Structure search                                             | Relationships 01 S 700         | 058171                    |                        | 1                                   |
|                                                                | Relationship type/relationship | A 108 Is assigned to      |                        |                                     |
|                                                                | Deleted skinst                 |                           |                        |                                     |
|                                                                | Related object                 | Management Ture           |                        |                                     |
|                                                                | Type of related object         | Management Type           | <b>E</b>               |                                     |
|                                                                | ID of related object           | 80090312                  |                        |                                     |
|                                                                | Abbreviation                   | MGMT                      |                        |                                     |
|                                                                | Name                           | Management                |                        |                                     |
|                                                                | Priority                       |                           |                        |                                     |
|                                                                | Weighting                      | \$                        |                        |                                     |
|                                                                |                                |                           |                        |                                     |
|                                                                |                                |                           |                        |                                     |
|                                                                |                                |                           |                        |                                     |
|                                                                |                                |                           |                        |                                     |
|                                                                |                                |                           |                        |                                     |
|                                                                |                                |                           |                        |                                     |
|                                                                |                                |                           |                        |                                     |
|                                                                |                                |                           |                        |                                     |
|                                                                |                                |                           |                        |                                     |
|                                                                |                                |                           |                        |                                     |
|                                                                |                                |                           |                        |                                     |
|                                                                |                                |                           |                        |                                     |
|                                                                |                                |                           |                        |                                     |
|                                                                |                                |                           |                        |                                     |
|                                                                |                                |                           |                        |                                     |
|                                                                |                                |                           |                        |                                     |
|                                                                |                                |                           |                        |                                     |
|                                                                |                                |                           |                        |                                     |
|                                                                |                                |                           |                        |                                     |
|                                                                |                                |                           |                        |                                     |
|                                                                |                                |                           |                        |                                     |
|                                                                |                                |                           |                        |                                     |
|                                                                |                                |                           |                        |                                     |
|                                                                |                                |                           |                        |                                     |
|                                                                |                                |                           |                        | V RPU (1) (700) 🖆 ssvapnifpr3e5 OVR |

Click 📙 (Save) to save. 15.

16. You have completed this transaction.

#### Result

You have assigned Management Type to Position.

#### Comments

File name:

GNMENT.DOC **Reference Number:** 

None